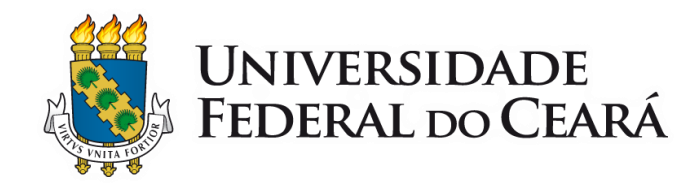

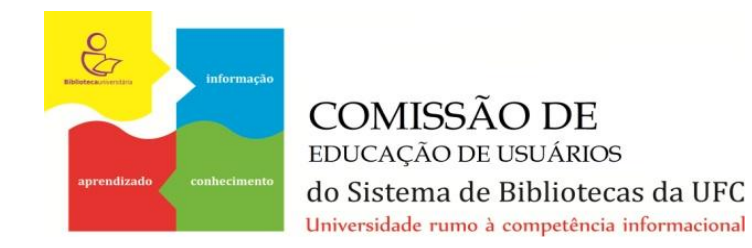

# EndNote Basic Tutorial

# O EndNote Basic (anteriormente conhecido por EndNote Web), é um software gerenciador de referências desenvolvido pela Editora Thomson Reuters. Permite organizar referências bibliográficas para citação em artigos, monografias, dissertações ou teses. Pesquisadores profissionais e estudantes de pós-graduação podem usar o EndNote Basic para armazenar referências entre suas sessões de pesquisa em bases de dados, como a Web of Science e inúmeras outras, e também inserir citações diretamente nos trabalhos.

- O EndNote Basic permite:
- Importação direta de referências a partir das várias bases de dados bibliográficas;
- Armazenar até 50.000 referências;
- 2 GB de espaço de armazenamento de arquivos dos documentos;
- Organizar e gerenciar as referências em pastas;
- Gerar citações e listas de referências de acordo com diversos estilos de publicação (ABNT, Vancouver, APA, etc.);
- Detectar e gerenciar as referências duplicadas;
- Inserir automaticamente citações no Word através do plugin Cite While Write;
- Sincronização da biblioteca de referências em vários computadores e em iPad;
- Compartilhar as referências e pastas com outros usuários do EndNote Basic.

# 1 Criando uma conta no EndNote

#### Acesse: www.myendnoteweb.com.

Clique em "Crie uma conta"<sup>1</sup>

|                         |   |                                                                                                    | Ajuda |
|-------------------------|---|----------------------------------------------------------------------------------------------------|-------|
| ENDNOTE°                |   |                                                                                                    |       |
| Entre ou crie uma conta | P | <b>Encontrar</b><br>Pesquise referências em bases de dados on-line ou importe as<br>suas próprias. |       |
| Senha:                  |   | Armazenar<br>Organize e agrupe referências de acordo com as suas                                   |       |

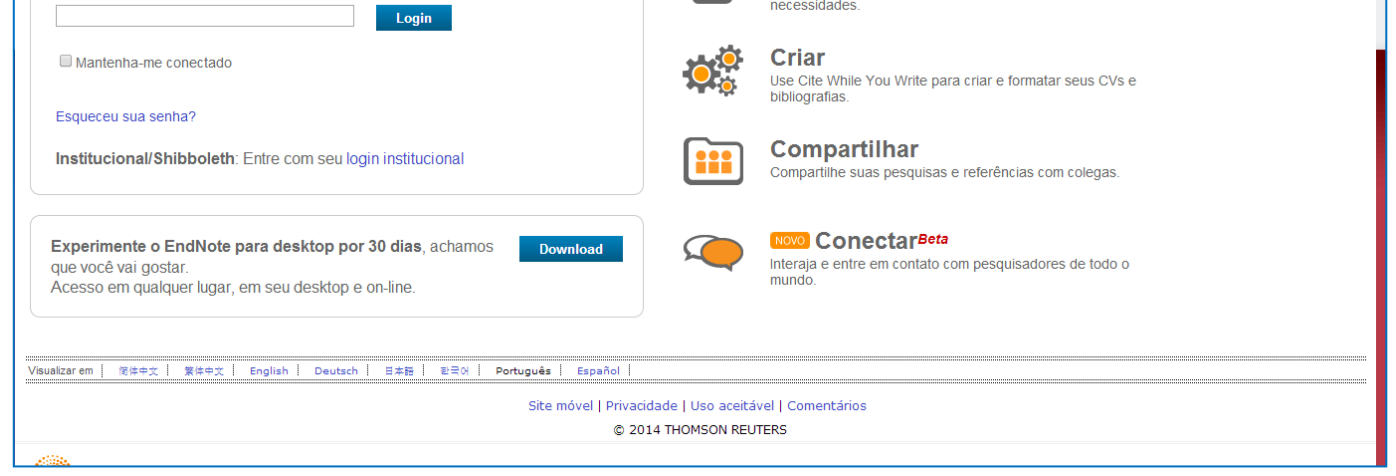

<sup>&</sup>lt;sup>1</sup> Se você for aluno, técnico-administrativo ou professor da UFC, pode criar sua conta em <u>http://apps.webofknowledge.com</u>, através do vínculo da Universidade com o Portal de Periódicos da CAPES.

Informe seu endereço de email:

| ENDNOTE®                                                                                                    |
|----------------------------------------------------------------------------------------------------|
| Registro de usuário:       Para começar o processo de registro, informe seu endereço de e-mail.         Se já estiver registrado para um produto ou serviço da Thomson Reuters, volte à página anterior e faça o login.         E-mail:         Digite o endereço de e-mail novamente:         Continuar         Cancelar |
|                                                                                                    |

Preencha os campos com seus dados pessoais e crie uma senha. A senha deve conter 8 caracteres, entre letras maiúsculas e minúsculas, números e símbolos. Para finalizar o cadastro, clique em "Concordo".

| ENDNOTE <sup>®</sup>           |                                                                                                    |
|--------------------------------|----------------------------------------------------------------------------------------------------|
| Registro de usuário: Para n    | egistrar para usar o EndNote, preencha os campos abaixo. Campos com asteriscos são obrigatórios.                                                                                                    |
| E-mail:                        | nonatoribeiro@ufc.br                                                                                                    |
| * Nome:                        | Nonato                                                                                                    |
| * Sobrenome:                   | Ribeiro                                                                                                    |
| Inicial do segundo nome:       | N                                                                                                    |
| * Senha:                       |                                                                                                    |
|                                | Diretrizes de senhas.                                                                                                    |
| * Digite a senha novamente:    |                                                                                                    |
| * Função primária/título:      | Selecione V                                                                                                    |
| * Área de conhecimento:        | Selecione T                                                                                                    |
| Uso de software bibliográfico: | Selecione V                                                                                                    |
| * Aceitar/recusar:             | <ul> <li>Envie informações sobre os serviços e produtos da Thomson Reuters relacionados ao<br/>EndNote.</li> <li>Não envie informações sobre os serviços e produtos da Thomson Reuters relacionados ao<br/>EndNote.</li> </ul>                                                                                                    |
|                                | Leia esse acordo com atenção antes de acessar ou usar o<br>produto da Thomson Reuters (Scientific) LLC conhecido como<br>EndNote on-line. Ao acessar o EndNote on-line, você concorda<br>em cumprir os termos e condições definidos abaixo. Se você<br>não deseja cumprir esses termos e condições, não poderá usar<br>o EndNote on-line. A Thomson Reuters (Scientific) LLC ("TRS<br>LLC") pode modificar este acordo periodicamente desde que o<br>usuário final seja informado.<br>1. Definições<br>Concordo Recuso |

## 2 Acessando o EndNote Basic

Acesse: <u>www.myendnoteweb.com</u>. Digite seu email e a senha cadastrada. Clique em Login.

| Entre ou crie uma conta                                                                                                    | 0    | Encontrar                                                                            |
|----------------------------------------------------------------------------------------------------|------|--------------------------------------------------------------------------------------|
| E-mail:                                                                                                    |      | suas próprias.                                                                       |
| Senha:                                                                                                    |      | Armazenar<br>Organize e agrupe referências de acordo com as suas<br>necessidades.    |
| Mantenha-me conectado                                                                                                    | ¢.   | Criar<br>Use Cite While You Write para criar e formatar seus CVs e<br>bibliografias. |
| Esqueceu sua senha?<br>Institucional/Shibboleth: Entre com seu login institucional                                                  |      | Compartilhar<br>Compartilhe suas pesquisas e referências com colegas.                |
| Experimente o EndNote para desktop por 30 dias, achamos que você vai gostar.<br>Acesso em qualquer lugar, em seu desktop e on-line. | load | Interaja e entre em contato com pesquisadores de todo o mundo.                       |

#### Página inicial do EndNote:

|                                                                                                    | Bem-vindo, Raimundo                                          | Web of Science™   ResearcherID   Sair   Ajuda                                                                                                    |
|----------------------------------------------------------------------------------------------------|--------------------------------------------------------------|----------------------------------------------------------------------------------------------------|
| ENDNOTE <sup>®</sup> basic                                                                                   | 1                                                            |                                                                                                    |
| Minhas referências Coletar                                                                                   | Organizar Formato                                            | Opções Conectar <sup>8et#</sup>                                                                                                    |
| Pesquisa rápida<br>Pesquisar por<br>em Todas as minhas referências                                           | Todas as minhas referências                                  | Exibir guia de introdução                                                                                                    |
| O (Pesquisar)                                                                                                | Exibir 25 por pagina 🔻                                       | R R Pagina 1 de 1 ir P P Salba mais sobre o EndNote para desktop                                                                                                    |
| Minhas referências                                                                                           | Todos Página Adicionar ao gr                                 | upo   Copiar para a lista temporária Classificar por: Primeiro autor A a Z                                                                                                    |
| Todas as minhas referências (22)                                                                             | Autort Ano                                                   | Título                                                                                                    |
| [Não agrupado] (0)<br>Lista temporária (0)<br>Lixeira (0)<br>▼ Meus grupos<br>Competência em informação (22) | <ul> <li>Anjos-Santos, Lucas 2014<br/>Moreira dos</li> </ul> | Letramentos digitais, interdisciplinaridade e aprendizagem de língua inglesa por alunos do ensino médio<br>Trabalhos em Linguística Aplicada<br>Adicionado à biblioteca: 31 Jul 2014 última atualização: 31 Jul 2014<br>Exibir no Web of Science <sup>***</sup> Registro da fonte<br>$\int \mathcal{O}_{F} \cdot \mathcal{A} = \frac{1}{2} \int \mathcal{O}_{F} \cdot \mathcal{A}$                                                                                                    |
| Crie um perfil para exibir<br>seu próprio trabalho.<br><b>ResearcherID</b>                                   | <ul> <li>Baptista Belluzzo, Regina 2011<br/>Celia</li> </ul> | THE INFORMATION LITERACY ON UNIVERSITY TELEVISION STATION: INITIAL THOUGHTS AND<br>CONTRIBUTIONS TO THE BRAZILIAN CONTEXT<br>Informacao & Sociedade-Estudos<br>Adicionado à biblioteca: 31 Jul 2014 última atualização: 31 Jul 2014<br>Exibir no Web of Science <sup>111</sup> + Registro da fonte, Related Records, Número de citações: 0<br>$\mathcal{O}$ Image: Societation of the second second se |
|                                                                                                    | Buzato, Marcelo El Khouri 2008                               | Inclusão digital como invenção do quotidiano: um estudo de caso<br>Revista Brasileira de Educação<br>Adicionado à biblioteca: 31 Jul 2014 Última atualização: 31 Jul 2014<br>Exibir no Web of Science <sup>11-</sup> + Registro da fonte<br>vec de de de de de de de de de de de de de                                                                                                    |
|                                                                                                    | de Araujo, Eliany 2009     Alvarenga                         | Analysis of stages of development of information literacy among students in the undergraduate program in<br>Paraiba state library-UFPB<br>Informacao & Sociedade-Estudos<br>Adicionado à biblioteca: 31 Jul 2014 última atualização: 31 Jul 2014<br>Exibir no Web of Science™+ Registro da fonte, Related Records, Número de citações: 0                                                                                                    |

Menu disponível:

- Minhas referências podemos ver as referências inseridas na base;
- **Coletar** podemos incluir referencias na base;
- **Organizar –** podemos organizar as referencias;
- Formato podemos formatar as referências em vários estilos (ABNT, Vancouver, etc.);
- **Opções** informações da Conta e Downloads dos instaladores de plugins;
- **Conectar** fórum de interação entre usuários do EndNote;

#### **3 Minhas Referências**

Apresenta as referências incluídas na base. Permite também buscar uma referência, seja em todas as referências, seja em grupos específicos:

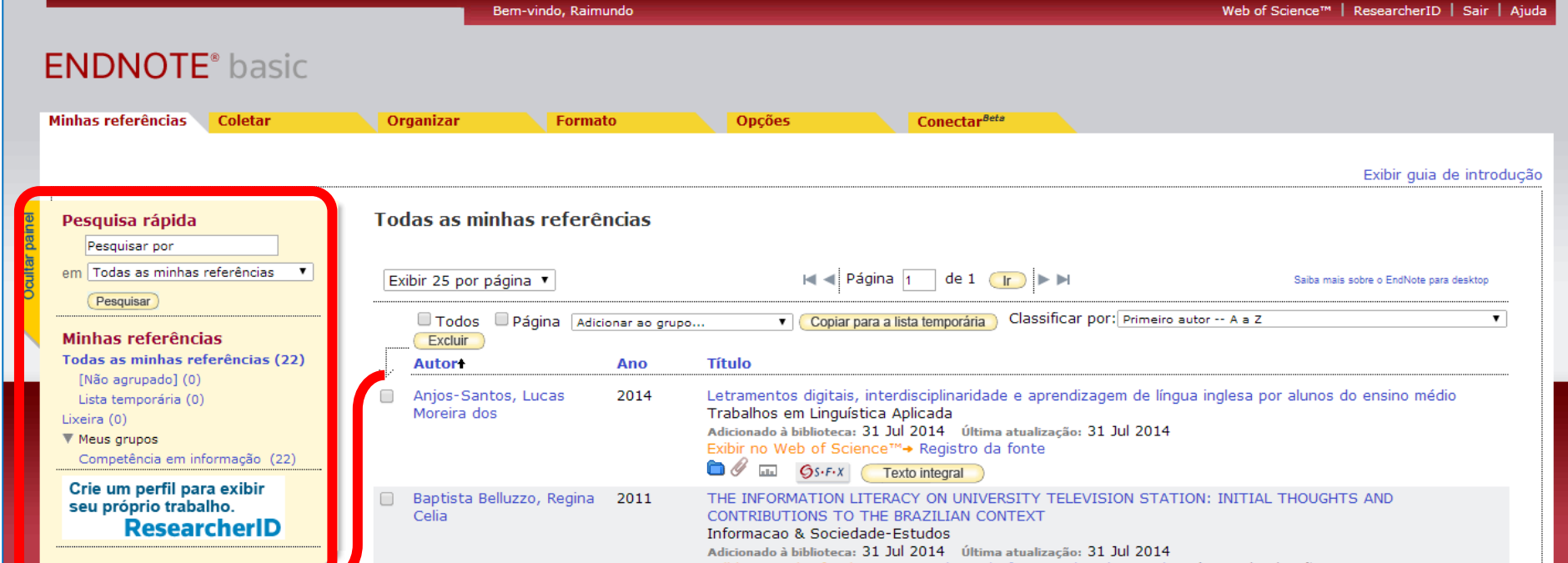

|        |                                   | Exibir no Web of Science™→ Registro da fonte, Related Records, Número de citações: 0                                                                                                    |
|--------|-----------------------------------|----------------------------------------------------------------------------------------------------|
| B      | uzato, Marcelo El Khouri 2008     | Inclusão digital como invenção do quotidiano: um estudo de caso<br>Revista Brasileira de Educação<br>Adicionado à biblioteca: 31 Jul 2014 Última atualização: 31 Jul 2014<br>Exibir no Web of Science™→ Registro da fonte                                                                                                    |
| ade Al | e Araujo, Eliany 2009<br>Jvarenga | Analysis of stages of development of information literacy among students in the undergraduate program in<br>Paraiba state library-UFPB<br>Informacao & Sociedade-Estudos<br>Adicionado à biblioteca: 31 Jul 2014 Última atualização: 31 Jul 2014<br>Exibir no Web of Science <sup>TM</sup> Registro da fonte, Related Records, Número de citações: 0 |

# 4 Coletar

Permite coletar referências de fontes eletrônicas e tradicionais.

 Pesquisa on-line: permite fazer a pesquisa diretamente do EndNote em alguma base de dados, conforme a lista disponível de catálogos de biblioteca ou base de dados.

|                                                           | Ber                                 | m-vindo, Raimundo |        |                          |  |
|-----------------------------------------------------------|-------------------------------------|-------------------|--------|--------------------------|--|
| ENDNOTE <sup>®</sup> basic                                |                                     |                   |        |                          |  |
| Minhas referências Coletar                                | Organizar                           | Formato           | Opções | Conectar <sup>Beta</sup> |  |
| Pesquisa on-line Nova referênci                           | a Importar referências              |                   |        |                          |  |
| Pesquisa on-line<br>Etapa 1<br>Selecione uma base de dado | os ou conexão de catálogo           | de biblioteca.    |        |                          |  |
| Selecione                                                 | <ul> <li>Selecionar favo</li> </ul> | ritos             |        |                          |  |
| Conectar                                                  |                                     |                   |        |                          |  |
|                                                           |                                     |                   |        |                          |  |
|                                                           |                                     |                   |        |                          |  |
|                                                           |                                     |                   |        |                          |  |
|                                                           |                                     |                   |        |                          |  |
|                                                           |                                     |                   |        |                          |  |
|                                                           |                                     |                   |        |                          |  |
|                                                           |                                     |                   |        |                          |  |
|                                                           |                                     |                   |        |                          |  |

• Nova Referência: permite inserir a referência manualmente, digitando as informações bibliográficas do documento.

|                                                        | Bem-                      | vindo, Raimundo          |                         |                          | Web of Science™ |
|--------------------------------------------------------|---------------------------|--------------------------|-------------------------|--------------------------|-----------------|
| ENDNOTE <sup>®</sup> basic                             |                           |                          |                         |                          |                 |
| Minhas referências Coletar                             | Organizar                 | Formato                  | Opções                  | Conectar <sup>Bets</sup> |                 |
| Pesquisa on-line Nova referência                       | Importar referências      |                          |                         |                          |                 |
| Pesquisa rápida                                        | Nova referência           | I                        |                         |                          |                 |
| Pesquisar por<br>em Todas as minhas referências V      | Campos<br>bibliográficos: | Cancelar                 |                         |                          |                 |
| Pesquisar                                              | Tipo de referência:       | Generic                  |                         |                          |                 |
| Minhas referências<br>Todas as minhas referências (22) | Author:                   | Use formatar Sobrenom    | e, Nome. Digite cada r  | nome em uma nova linha.  |                 |
| Lista temporária (0)                                   | Title:                    |                          |                         |                          |                 |
| Lixeira (0)                                            | Year:                     |                          |                         |                          |                 |
| Competência em informação (22)                         | Secondary Author:         |                          |                         |                          |                 |
| Crie um perfil para exibir                             | Secondary Title:          |                          |                         |                          |                 |
| seu próprio trabalho.                                  | Place Published:          |                          |                         |                          |                 |
| ResearcherID                                           | Publisher:                |                          |                         |                          |                 |
|                                                        | Volume:                   |                          |                         |                          |                 |
|                                                        | Number of Volumes:        |                          |                         |                          |                 |
|                                                        | Number:                   |                          |                         |                          |                 |
|                                                        | Pages:                    |                          |                         |                          |                 |
|                                                        | Section:                  |                          |                         |                          |                 |
|                                                        | Tertion, Authory          |                          |                         |                          |                 |
|                                                        | Tertiany Autor:           |                          |                         |                          |                 |
|                                                        | Tertiary Title:           |                          |                         |                          |                 |
|                                                        | Edition:                  | · ~ · ·                  |                         |                          |                 |
|                                                        | Nota: Os campos ac        | ima são necessários para | a a maioria dos estilos | bibliograficos.          |                 |

• Importar referências: permite importar referências de uma pesquisa já realizada para um arquivo de texto.

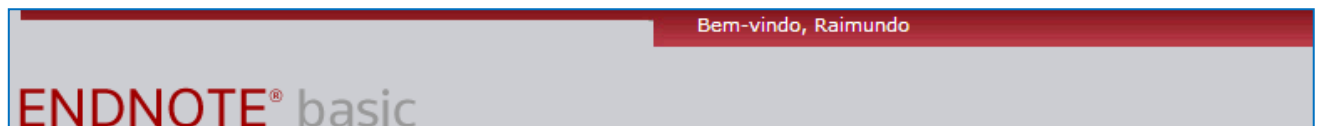

| Minhas referências 🔪 | Coletar         | Organizar                    | Format                     | D               | Opções |
|----------------------|-----------------|------------------------------|----------------------------|-----------------|--------|
| Pesquisa on-line     | Nova referência | Importar referências         |                            |                 |        |
| Importar refe        | erências        |                              |                            |                 |        |
|                      | Impor           | tando do EndNote?            |                            |                 |        |
|                      | Arquivo: Escolh | er arquivo Nenhum arquivo se | elecionado                 |                 |        |
| Opção de imp         | ortação: Seleci | one                          | <ul> <li>Select</li> </ul> | ionar favoritos |        |
|                      | Para: Seleci    | one 🔻                        |                            |                 |        |
|                      | Impo            | rtar                         |                            |                 |        |
|                      |                 |                              |                            |                 |        |

# **5** Organizar

Organize as referências em Grupos (pastas), de acordo com seus tópicos de pesquisa, artigos, interesse, etc..

 Gerenciar meus grupos: Lista todos os grupos criados por você para organização das referências. Permite criar, renomear e excluir grupos. Também é possível gerenciar o compartilhamento dos grupos de referências com outras pessoas.

|                                        | Bem-vir               | ndo, Raimundo         |                  |                          |
|----------------------------------------|-----------------------|-----------------------|------------------|--------------------------|
| ENDNOTE <sup>®</sup> basic             |                       |                       |                  |                          |
| Minhas referências 🔰 Coletar           | Organizar             | Formato               | Opções           | Conectar <sup>Beta</sup> |
| Gerenciar meus grupos Grupos de outros | Encontrar duplicações | Gerenciar anexos      |                  |                          |
| Meus grupost Númereferi                | ero de<br>ências      | r                     |                  |                          |
| Competência em informação              | 22 📄 Geren            | ciar compartilhamento | Renomear Excluir |                          |
| Novo grupo                             | · ·                   |                       |                  |                          |
|                                        |                       |                       |                  |                          |
|                                        |                       |                       |                  |                          |
|                                        |                       |                       |                  |                          |
|                                        |                       |                       |                  |                          |

- Grupo de Outros: apresenta os grupos que outras pessoas compartilharam com você.
- Encontrar duplicações: busca referências duplicadas. O EndNote compara os campos Autor, Ano, Título e Tipo de referência para identificar duplicadas.
- Gerenciar anexos: lista as referências que contém arquivos anexados, por exemplo o artigo em formato PDF.
   Permite excluir os anexos e verificar o tamanho dos arquivos anexados.

|                                                       | Dem-vindo, Kainundo                         |                                    |            | web of Science   Researcherib   Sair   Aju                                                                                                    |
|-------------------------------------------------------|---------------------------------------------|------------------------------------|------------|----------------------------------------------------------------------------------------------------|
| ENDNOTE <sup>®</sup> basic                            |                                             |                                    |            |                                                                                                    |
| Minhas referências Coletar                            | Organizar Formato                           | Opções                             | <b>(</b>   | Conectar <sup>Beta</sup>                                                                                                    |
| Gerenciar meus grupos Grupos de outros                | Encontrar duplicações Gerenciar ane         | xos                                |            |                                                                                                    |
| Gerenciar anexos<br>Atualmente você está usando1.44 N | <b>MB (0.07%)</b> de <b>2 GB</b> de espaço. |                                    |            |                                                                                                    |
| Exibir 25 por página 🔻                                |                                             | M ┥ Página 📋 de                    | 1 <u>r</u> |                                                                                                    |
| 🗆 Todos 💷 Página 🔀 Excluir and                        | exos Classificar por: Tamanho do ar         | quivo do maior para o meno         | r 🔻        |                                                                                                    |
| Tamanho do arquivo+ Noi                               | me do anexo                                 | Autor                              | Ano        | Título                                                                                                    |
| 🔲 1.26 MB 🔗                                           | v53n1a05.pdf                                | Anjos-Santos, Lucas<br>Moreira dos | 2014       | Letramentos digitais, interdisciplinaridade e aprendizagem de língua inglesa por<br>alunos do ensino médio<br>Trabalhos em Linguística Aplicada<br>Adicionado à biblioteca: 31 Jul 2014 última atualização: 26 Sep 2014 |
| 🔲 186.24 КВ 🧳                                         | 10.pdf                                      | Buzato, Marcelo El<br>Khouri       | 2008       | Inclusão digital como invenção do quotidiano: um estudo de caso<br>Revista Brasileira de Educação<br>Adicionado à biblioteca: 31 Jul 2014 Última atualização: 26 Sep 2014                                               |

| Exibir 25 por página 🔻                                        | A A Página 1 de 1 🕞 🕨 |
|---------------------------------------------------------------|-----------------------|
|                                                               |                       |
| Visualizarem 前体中文 繁体中文 English Deutsch 日本码 한국어 Português Espa | Sol                   |

# 6 Formato

Crie uma bibliografia formatada para seu artigo ou cite referências enquanto escreve.

Bibliografia: Criar uma bibliografia formatada, de acordo com várias opções de normas, inclusive ABNT. É possível escolher "Todas as referências", ou Grupos de referências e salvar a lista de acordo com o formato escolhido, enviar a lista por email, ou visualizar e imprimir a lista.

|                                 | Bem-vindo, Raimundo             |                          |                            |                            |      |  |
|---------------------------------|---------------------------------|--------------------------|----------------------------|----------------------------|------|--|
| ENDNOTE <sup>®</sup> basi       | C                               |                          |                            |                            |      |  |
| Minhas referências Coletar      | Organizar                       | Formato                  | Opções                     | Conectar <sup>Beta</sup>   |      |  |
| Bibliografia Plug-in™ do Cite W | /hile You Write Formatar artigo | Exportar referências     |                            |                            |      |  |
| Bibliografia<br>Referências: Sa | elecione 🔻                      |                          |                            |                            |      |  |
| Estilos bibliográficos: s       | elecione 🔻                      | Selecionar favoritos     |                            |                            |      |  |
| Formato de arquivo: Se          | elecione 🔻                      |                          |                            |                            |      |  |
|                                 | Salvar E-Mail Visualização e    | impressão                |                            |                            |      |  |
|                                 |                                 |                          |                            |                            |      |  |
|                                 |                                 |                          |                            |                            |      |  |
|                                 |                                 |                          |                            |                            |      |  |
|                                 |                                 |                          |                            |                            |      |  |
|                                 |                                 |                          |                            |                            |      |  |
|                                 |                                 |                          |                            |                            |      |  |
|                                 |                                 |                          |                            |                            |      |  |
|                                 |                                 |                          |                            |                            |      |  |
|                                 |                                 |                          |                            |                            |      |  |
| Visualizar em 简体中文 繁体中文         | English Deutsch 日本語 한국어         | Português Español        |                            |                            |      |  |
|                                 |                                 | Site móvel   Privacidade | Uso aceitável   Download ( | dos instaladores   Comentá | rios |  |
|                                 |                                 |                          | © 2014 THOMSON REUT        | ERS                        |      |  |

Obs.: Selecione o formato de arquivo desejado. RTF (Rich Text Format) é o formato de arquivo apropriado para documentos do Word.

• Plug-in Cite While You Write

|                               |                                                      | Bem-vin                                            | ido, Raimundo                       |                           |                          | Web of Science™                         | ResearcherID | Sair | Ajuda |
|-------------------------------|------------------------------------------------------|----------------------------------------------------|-------------------------------------|---------------------------|--------------------------|-----------------------------------------|--------------|------|-------|
| ENDNOTE                       | * basic                                              |                                                    |                                     |                           |                          |                                         |              |      |       |
| Minhas referências            | Coletar                                              | Organizar                                          | Formato                             | Opções                    | Conectar <sup>Beta</sup> |                                         |              |      |       |
| Bibliografia Plug-            | in™ do Cite While You Wri                            | ite Formatar artigo                                | Exportar referências                |                           |                          |                                         |              |      |       |
| Plug-in™ do                   | Cite While You W                                     | /rite                                              |                                     |                           |                          |                                         |              |      |       |
| Use o plug-i<br>referências o | n EndNote para inserir i<br>on-line na biblioteca do | referências e formatar o<br>Internet Explorer para | citações e bibliografia<br>Windows. | as automaticamente enquan | ito escreve artigos no W | 'ord. Este plug-in também permite salva | ir           |      |       |
| Patente do                    | s EUA 8.082.241                                      |                                                    |                                     |                           |                          |                                         |              |      |       |
| Consulte Ins                  | truções de instalação e                              | Requisitos do sistema.                             |                                     |                           |                          |                                         |              |      |       |
| ∘ Faça o<br>∘ Downlo          | download para Window<br>oad para Macintosh           | s com o plug-in do Inte                            | rmet Explorer                       |                           |                          |                                         |              |      |       |

| Visualizar em   简体中文   English   Deutsch   日本語   한국어   Português   Español         |
|------------------------------------------------------------------------------------|
| Site móvel   Privacidade   Uso aceitável   Download dos instaladores   Comentários |
| © 2014 THOMSON REUTERS                                                             |

Formatar artigo: Inclui no artigo que você está escrevendo, a lista de referências de acordo com as citações feitas.
 No caso, as referências precisam estar em Minhas referências.

| DNOTE® bas              | sic                                         |                      |        |                          |                             |
|-------------------------|---------------------------------------------|----------------------|--------|--------------------------|-----------------------------|
| referências Coletar     |                                             |                      |        |                          |                             |
|                         | Organizar                                   | Formato              | Opções | Conectar <sup>Beta</sup> |                             |
| grafia Plug-in™ do Cite | While You Write Formatar artigo             | Exportar referências |        |                          |                             |
| rmatar artigo           |                                             |                      |        |                          |                             |
| Para documentos em fo   | rmato Rich Text (.rtf) (Ver um exem         | plo de artigo):      |        |                          |                             |
| Arquivo:                | Escolher arquivo Nenhum arquivo selecionado |                      |        |                          |                             |
| Estilos bibliográficos: | Selecione 🔻                                 | Selecionar favoritos |        |                          |                             |
| (                       | ignorar citações sem corresponde            | ència                |        |                          |                             |
| (                       | Formato Limpar                              |                      |        |                          |                             |
| E                       | Exibir preferências de formatação de        | artigo               |        |                          |                             |
|                         |                                             |                      |        |                          |                             |
|                         |                                             |                      |        | Para documentos do M     | licrosoft® Word (.doc) use: |
|                         |                                             |                      |        | Plug-in Cite While You   | Write™. 👿 े                 |
|                         |                                             |                      |        | L                        |                             |

Para documentos do Microsoft Word, pode-se usar o Plug-in Cite While You Write.

Exportar Referências: Cria listas de referências, selecionando Grupos de referências ou Todas as referências.
 Permite escolher entre diversos estilos de exportação (EndNote, BibTeX, RefMan). É possível salvar a lista criada, enviar por email, visualizar e imprimir.

|                                               | Bem-vindo, Raimundo           |        |                          | Web of Science™   ResearcherID   Sair   Ajud |
|-----------------------------------------------|-------------------------------|--------|--------------------------|----------------------------------------------|
| ENDNOTE <sup>®</sup> basic                    |                               |        |                          |                                              |
| Minhas referências Coletar                    | Organizar Formato             | Opcões | Conectar <sup>Beta</sup> |                                              |
| Bibliografia Plug-in™ do Cite While You Write | Formatar artigo               | ias    | concean                  |                                              |
| Exportar referências                          |                               |        |                          |                                              |
| Referências: Selecione                        | T                             |        |                          |                                              |
| Estilos de exportação: Selecione              | T                             |        |                          |                                              |
| Salvar) (E-1                                  | Mail Visualização e impressão |        |                          |                                              |
|                                               |                               |        |                          |                                              |
|                                               |                               |        |                          |                                              |
|                                               |                               |        |                          |                                              |
|                                               |                               |        |                          |                                              |
|                                               |                               |        |                          |                                              |
|                                               |                               |        |                          |                                              |
|                                               |                               |        |                          |                                              |
|                                               |                               |        |                          |                                              |
|                                               |                               |        |                          |                                              |
|                                               |                               |        |                          |                                              |
| L                                             |                               |        |                          |                                              |

# 7 Opções

• Senha: permite alterar a senha da conta.

|                             | E                       | 8em-vindo, Raimundo   |                        |                          |
|-----------------------------|-------------------------|-----------------------|------------------------|--------------------------|
|                             |                         |                       |                        |                          |
| DINUTE DASIC                |                         |                       |                        |                          |
| as referências Coletar      | Organizar               | Formato               | Opções                 | Conectar <sup>Beta</sup> |
| nha Endereço de e-mail Info | rmações do perfil Idion | na Download dos insta | ladores Informações de | conta                    |
| Alterar senha               |                         |                       |                        |                          |
| Senha at                    | ual:                    | ]                     |                        |                          |
| Nova ser                    | iha:                    | ]                     |                        |                          |
|                             | Diretrizes de senhas.   |                       |                        |                          |
| Digite a nova senha novame  | nte:                    | ]                     |                        |                          |
|                             | Salvar                  |                       |                        |                          |
|                             |                         |                       |                        |                          |
|                             |                         |                       |                        |                          |
|                             |                         |                       |                        |                          |
|                             |                         |                       |                        |                          |
|                             |                         |                       |                        |                          |
|                             |                         |                       |                        |                          |
|                             |                         |                       |                        |                          |
|                             |                         |                       |                        |                          |

• Endereço de Email: permite alterar o email cadastrado na conta.

|                                   | Bem                          | -vindo, Raimundo            |                   |            |                     |
|-----------------------------------|------------------------------|-----------------------------|-------------------|------------|---------------------|
| ENDNOTE <sup>®</sup> basic        |                              |                             |                   |            |                     |
| Minhas referências Coletar        | Organizar                    | Formato                     | Opções            | Conec      | tar <sup>Beta</sup> |
| Senha Endereço de e-mail Informaç | ões do perfil Idioma         | Download dos instaladores   | Informações d     | e conta    |                     |
| Alterar endereço de e-mail        |                              |                             |                   |            |                     |
| Endereço de e-mail a              | atual: <i>nonatobiblio@g</i> | mail.com                    |                   |            |                     |
| Novo endereço de e                | mail:                        |                             |                   |            |                     |
| Digitar endereço de e-mail novam  | ente: nonatobiblio@gmail     | .com                        |                   |            |                     |
| s                                 | enha: •••••                  |                             |                   |            |                     |
|                                   | Nota: a senha                | deve ser digitada para alte | erar o endereço ( | de e-mail. |                     |
|                                   | Salvar                       |                             |                   |            |                     |
|                                   |                              |                             |                   |            |                     |
|                                   |                              |                             |                   |            |                     |
|                                   |                              |                             |                   |            |                     |

• Informações do perfil: permite editar o perfil cadastrado.

| ENDNOTE® basic         Minhas referências       Coletar       Organizar       Formato       Opções       Conectar <sup>Beta</sup> |                     |         | E Constantino de la constantino de la constantino de la constantino de la constantino de la constantino de la c | 3em-vindo, Raimundo |        |              |  |
|----------------------------------------------------------------------------------------------------|---------------------|---------|----------------------------------------------------------------------------------------------------|---------------------|--------|--------------|--|
| Minhas referências Coletar Organizar Formato Opções Conectar <sup>Beta</sup>                                                      | ENDNOTE             | • basic |                                                                                                    |                     |        |              |  |
| romato opções colectar organizar romato opções colectar                                                                           | Minhas referências  | Colotar | Organizar                                                                                                    | Formato             | Opcãos | ConoctorBeta |  |
|                                                                                                    | Mininas referencias | Coletai |                                                                                                    | Formato             | Opções | Collector    |  |

| * Nome:                        | Raimundo                                                                                                    |
|--------------------------------|----------------------------------------------------------------------------------------------------|
| * Sobrenome:                   | Santos                                                                                                    |
| Inicial do segundo nome:       |                                                                                                    |
| * Função primária/título:      | Bibliotecário 🔻                                                                                                    |
| * Área de conhecimento:        | Ciências sociais T                                                                                                    |
| Uso de software bibliográfico: | EndNote T                                                                                                    |
| Membro de:                     | CAPES - Universidade Federal do Ceara                                                                                                    |
| * Aceitar/recusar:             | <ul> <li>Envie informações sobre os serviços e produtos da Thomson Reuters relacionados ao EndNote.</li> <li>Não envie informações sobre os serviços e produtos da Thomson Reuters relacionados ao EndNot</li> </ul> |
|                                | Salvar                                                                                                    |

 $_{\circ}$   $\,$  Idioma: permite selecionar um idioma  $\,$ 

|                                 | Bem-                    | vindo, Raimundo           |                      |                          |
|---------------------------------|-------------------------|---------------------------|----------------------|--------------------------|
| NDNOTE <sup>®</sup> basic       |                         |                           |                      |                          |
| ihas referências 🔰 Coletar      | Organizar               | Formato                   | Opções               | Conectar <sup>Beta</sup> |
| Senha Endereço de e-mail Inform | nações do perfil Idioma | Download dos instaladores | Informações de conta |                          |
| Selecione um idioma             |                         |                           |                      |                          |
| English                         |                         |                           |                      |                          |
| ◎ 简体中文                          |                         |                           |                      |                          |
| ○ 日本語                           |                         |                           |                      |                          |
| Deutsch                         |                         |                           |                      |                          |
| ◎ 繁体中文                          |                         |                           |                      |                          |
| ◎ 한국어                           |                         |                           |                      |                          |
| Português                       |                         |                           |                      |                          |
| Español                         |                         |                           |                      |                          |
| Salvar                          |                         |                           |                      |                          |
|                                 |                         |                           |                      |                          |

 Download dos instaladores: acesso os instaladores para o plug-in Cite-WhileYou-Write para o Microsoft Word, bem como para as barras de ferramentas "Capturar referência" para Internet Explorer "Extensão do Firefox.

|                                                                                                    | Bem-vindo, Raimundo                                                                                                    |                                                                                  | Web of Science™   ResearcherID   Sair   A                                                                                                    |
|----------------------------------------------------------------------------------------------------|----------------------------------------------------------------------------------------------------|----------------------------------------------------------------------------------|----------------------------------------------------------------------------------------------------|
| NDNOTE <sup>®</sup> basic                                                                                                    |                                                                                                    |                                                                                  |                                                                                                    |
| inhas referências Coletar Organiz                                                                                                    | ar Formato                                                                                                    | Opções                                                                           | Conectar <sup>Beta</sup>                                                                                                    |
| Senha Endereço de e-mail Informações do perfil                                                                                                | Idioma Download dos instaladores                                                                                         | Informações de conta                                                             | a                                                                                                    |
| Download dos instaladores                                                                                                    |                                                                                                    |                                                                                  |                                                                                                    |
| Capturar: Capturar referência                                                                                                    |                                                                                                    |                                                                                  |                                                                                                    |
| Para instalar a ferramenta Capturar, arraste<br>navegadores, poderá ser necessário clicar co<br>Para usá-lo, navegue até a página desejada    | ) botão Capturar referência para sua<br>m o botão direito e selecionar "Adicior<br>e clique no botão Capturar referência | barra de favoritos (tam<br>nar aos favoritos" ou "To<br>a na barra de favoritos. | ambém conhecida como "Barra de ferramentas Favoritos"). Em alguns<br>"Tomar esse link um favorito".<br>ıs. A janela Capturar referência será aberta. Siga as instruções na janela. |
| Cite While You Write™                                                                                                    |                                                                                                    | Extensã                                                                          | são do Firefox                                                                                                    |
| Use o plug-in EndNote para inserir referência<br>automaticamente enquanto escreve artigos r<br>salvar referências on-line na biblioteca do Ir | s e formatar citações e bibliografias<br>10 Word. Este plug-in também permite<br>14 met Explorer para Windows            | Use a ba<br>diretame                                                             | parra de ferramentas do EndNote no Firefox para salvar referências on-line<br>nente em sua biblioteca.                                                                             |
| Patente dos EUA 8.082.241                                                                                                    |                                                                                                    | Consulte                                                                         | te Instruções de instalação e Requisitos do sistema.                                                                                                    |
| Consulte Instruções de instalação e Requisito                                                                                                 | os do sistema.                                                                                                    |                                                                                  |                                                                                                    |
| <ul> <li>Faça o download para Windows com o p</li> <li>Faça o download para Windows MSI par</li> <li>Download para Macintosh</li> </ul>       | lug-in do Internet Explorer<br>a instalação em massa do programa                                                         | ♦ Dow                                                                            | ownload para Windows/Macintosh                                                                                                    |
|                                                                                                    |                                                                                                    |                                                                                  |                                                                                                    |
|                                                                                                    |                                                                                                    |                                                                                  |                                                                                                    |
| sualizar em 简体中文 繁体中文 English Deutsch E                                                                                                    | (本語 한국어 Português Español                                                                                                |                                                                                  |                                                                                                    |

- A ferramenta Capturar referência pode ser usada para pesquisar as informações bibliográficas mostradas em uma página web e criar a referência correspondente.
  - Informações de conta

Bem-vindo, Raimundo

#### ENDNOTE<sup>®</sup> basic Minhas referências Coletar Organizar Conectar<sup>Beta</sup> Formato Opções Senha Endereço de e-mail Informações do perfil Idioma Download dos instaladores Informações de conta Informações de conta Conta Status Dias restantes Data de expiração Para reativar Web of Science™ 366 24 Novembro 2015 Faça o login em sua instituição Acesso remoto

### 8 Conectar

Fórum de interação entre usuários do EndNote para compartilhamento de informações e dicas de uso.

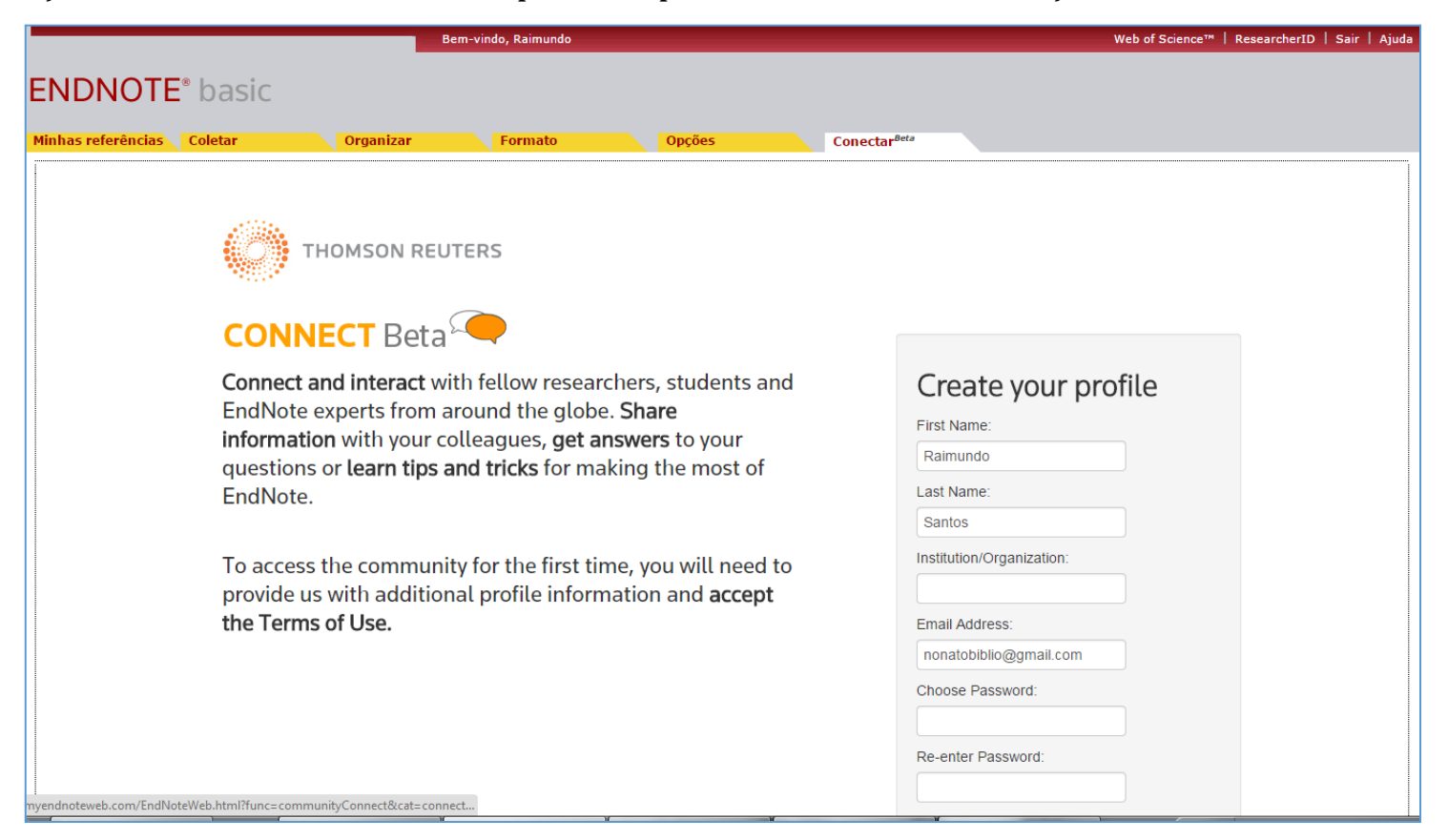

#### 9 Plugin Cite While You Write

A ferramenta "Cite While You Write" permite inserir referências e formatar citações e bibliografias automaticamente enquanto você escreve seus documentos no Word.

Essa ferramenta serve para inserir referências e formatar citações e bibliografias instantaneamente enquanto você digita seus artigos no Word e possibilita:

- Localizar Citações e inserir em seu manuscrito.
- Formatar Bibliografia : Toda vez que você encontra e insere uma citação em seu documento, a bibliografia é formatada instantaneamente de acordo com o estilo selecionado.
- Editar citações : para adicionar ou excluir informações existentes na citação, adicione ou exclua uma citação, ou altere a ordem das citações em um grupo.

#### Inserindo referências citadas no documento do Word

Com o documento aberto do Word, coloque o cursor no local onde a citação deve aparecer.

Selecione EndNote Web , na parte superior da tela.

Clique em Localizar Citações, e digite um termo de pesquisa para pesquisar em toda a sua biblioteca de referências a referência que quer localizar e inserir.

Selecione a referência desejada.

Para inserir várias referências em uma citação , clique em cada referência , mantendo a tecla Ctrl.

Clique em Inserir e a citação aparece na posição do cursor , formatada de acordo com o estilo bibliográfico préselecionado.

As informações de referência também é adicionado automaticamente à lista de referências de seu manuscrito.